| - 0 a                                                                                                    | 🤍 (i) 😮 🔅 👘                                  | () ()                                      |
|----------------------------------------------------------------------------------------------------|----------------------------------------------|--------------------------------------------|
|                                                                                                    |                                              |                                            |
|                                                                                                    | Journal Processing                           |                                            |
| Batches                                                                                                    | For callure, booling, avery endinescaling    | Favorites: .<br>Load Favorite Journals     |
| Bake Control<br>Bake Reports                                                                                                    |                                              | Make Favorites List                        |
| End (TP                                                                                                    | Journal Capture and Posting                  | Load MY options only: -<br>Openeral Ledger |
|                                                                                                    | double-click isource to perform              | Cash Book                                  |
| Document Number Guerr                                                                                                    | >>> Joutnals (4)                             | AR Debtors                                 |
| Cheque Number Query                                                                                                    | 1 GL: 10010 SGL: STANDARD JOURNAL            | AP Creditors                               |
| Opnetic Transaction Quary                                                                                                    | 2 GL: 10011 SEL: EPI JOURNAL                 | Stock                                      |
| wits Dieleted hefters Posterin                                                                                                    | 3 GL: 10020 3GL TAX: STANDARD JOURNAL        | Int Costing                                |
| Intel Ukanolari aftar Postara                                                                                                    | 4 GL: 10030 SEL: PHYSICAL                    | Accounting Control                         |
| STOR STITUTE STORE STORE | 1 GL: 10040 3GL: PHYSICAL AND PESODDIE       | Charlen and a second                       |
| 10 TOT 10 TOT                                                                                                    | 6 GL: 10050 SEL: 1EGACY                      | 07 9 20 C                                  |
| Corrections                                                                                                    | 7 GL: 10060 SGL: ON DENAND CHEQUE            | Load ALL options: -                        |
| Man. T                                                                                                    | 0 GL: 100YO SEL: AUTO EXVERSING              | Cherrenal Languer                          |
| Inano action Eral                                                                                                    | # GL: 10080 SGL: AUTO REVERSING - JOBS       | Cash Exce                                  |
| Reveranta                                                                                                    | 10 GL: 10090 SEL: RECORRING JOURNAL(S)       | AEL Debtors                                |
| Unpost                                                                                                    | II GL: 10100 SGL; CONTROL - ORD/COM/ACT      | AP Creditors                               |
|                                                                                                    | 12 GL: 10110 SEL: CONTROL - DT RESERVED ACCT | Stack                                      |
| Capture Controls                                                                                                    | 13 GL: 10120 SGL: CONTROL - CR PESERVED ACCT | Job Costing                                |
|                                                                                                    | 14 GL: 10130 SGL TAX: DT TAX ADJUST          | Accounting Control                         |
| Hash Totals                                                                                                    | 13 GL: 10140 SGL DA CK TAX ADVOST            |                                            |
| Authority Codes                                                                                                    | 10 GL: 10120 SEA FX: STARDARD TOURDAL        | Contains (                                 |
| Default JN Sub Accts                                                                                                    | 13 GL: 10150 351 IKC FX: SIASDADD JODMAL     |                                            |
| And the second second s | 10 OL: 10100 HDL IN STANDARD TOTALAL         | Local Options                              |
|                                                                                                    | TO CL. LOSIG HOL LEC: STANDARD FORMAL        | SPORT SPRANTS                              |
|                                                                                                    |                                              |                                            |

Slide notes: We will now see how we can set up a new Recurring Journal for regular and automatic posting.

| 🐱 IES Client(Q) v8.21 : Ny IES : (mode-Z) |                              |
|-------------------------------------------|------------------------------|
| Help Subnit Quit Functions Commands       |                              |
| •••••••••••••••••••••••••••••••••••       |                              |
|                                           |                              |
| Recurring Journals                        |                              |
|                                           |                              |
|                                           |                              |
| W. Begurring Journal a                    | Cite Management and Cite     |
| 1                                         | File Mannesance: -           |
|                                           | Work with Recurring Journals |
|                                           |                              |
|                                           | Dantiner at a                |
|                                           | r roung                      |
|                                           | Parlarm Positina             |
|                                           |                              |
|                                           | Reports: . 🐨 🌶               |
|                                           | e.                           |
|                                           | List with Detail             |
|                                           |                              |
|                                           | About - 🐨 🌶                  |
|                                           | C. Martin Journals           |
|                                           |                              |
| 50                                        |                              |
| f Jac Du                                  |                              |
| _                                         |                              |

Slide notes: In this example, we do not have any Recurring Journals yet; otherwise they would be showing on the list.

| MIES Client(Q) v8.21 : 1 | ły ILS : [mode-Z]      |                                    | . 🗆 🔀 |
|--------------------------|------------------------|------------------------------------|-------|
| Hep Subnik Quk Hunction  | Q. V () « »            | it = 0 0                           | ×     |
|                          |                        |                                    |       |
|                          | Recurring Journals     |                                    |       |
|                          |                        |                                    |       |
|                          |                        |                                    |       |
|                          | 555 Refurring Journals | File Maintenance: -                |       |
|                          |                        | Work with Recurring Journals       |       |
|                          |                        |                                    |       |
|                          |                        | Peeting: -                         |       |
|                          |                        | Parlam Postina                     |       |
|                          |                        |                                    |       |
|                          |                        | Reports: . 🦉                       |       |
|                          |                        | Listwith Deser<br>List with Detail |       |
|                          |                        |                                    |       |
|                          |                        | About -                            |       |
|                          |                        | MutiJournals                       |       |
| 50                       |                        |                                    |       |
| E                        | Jac Du                 |                                    |       |
| L                        |                        |                                    |       |

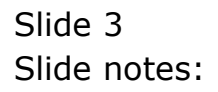

| 🕷 165 Client(Q) v8.21 : Ny 165 : [mode=Z] | - I X                        |
|-------------------------------------------|------------------------------|
| Help Subnik Quit Functions Commands       |                              |
|                                           | «» II = G @ 8                |
| Recurring Journals                        |                              |
| >>> Recurring Journals                    | File Maintenance: . 🛛 🧭      |
|                                           | Work with Recurring Journals |
|                                           | Petting: .                   |
|                                           | Reports:                     |
|                                           | Listwith Detail              |
|                                           | About - e                    |
| Set Vec Pre                               |                              |
|                                           |                              |

Slide notes: To define a new or update an existing Recurring Journal, we choose 'Work with Recurring Journals'.

| IES Client(Q) v8.21 : My IES :<br>Help Subnit Out Functions Command | [mode=Z]<br>k     |        |            |            | 🛛   |
|---------------------------------------------------------------------|-------------------|--------|------------|------------|-----|
| a (2) Q                                                             |                   |        | » IT 🕕     | <b>6</b> ( | 2 X |
|                                                                     |                   |        |            |            |     |
| De                                                                  | fine Recurring Jo | ournal |            |            |     |
|                                                                     |                   |        |            |            |     |
| Journal Code                                                        | denumber best     |        |            |            |     |
| Description                                                         | (any unique key)  |        | 333 Pariod | Trans Key  |     |
| Trans Description                                                   |                   |        | 1          |            |     |
| Dec JBer                                                            |                   |        |            |            |     |
| Leday Debit                                                         |                   |        |            |            |     |
| Ar (Delitor                                                         |                   |        |            |            |     |
| Ledger Gredit                                                       |                   |        |            |            |     |
| Ar (Delitor                                                         |                   |        |            |            |     |
| Actual                                                              |                   |        |            |            |     |
| Selection Flag                                                      |                   |        |            |            |     |
| State                                                               |                   |        |            |            |     |
| 1 at Period Allowed                                                 |                   |        |            |            |     |
| Last Period Allowed                                                 |                   |        |            |            |     |
|                                                                     |                   |        |            |            |     |
|                                                                     |                   | Bave   |            |            |     |
|                                                                     |                   |        |            |            |     |
|                                                                     |                   |        |            |            |     |
|                                                                     |                   |        |            |            |     |
|                                                                     |                   |        |            |            |     |
|                                                                     |                   |        |            |            |     |
|                                                                     |                   |        |            |            |     |
|                                                                     |                   |        |            |            |     |
| Sec                                                                 |                   |        |            |            |     |
| £                                                                   |                   |        |            |            |     |
| -                                                                   |                   |        |            |            |     |

Slide notes: We choose our own Key for the Journal Code.

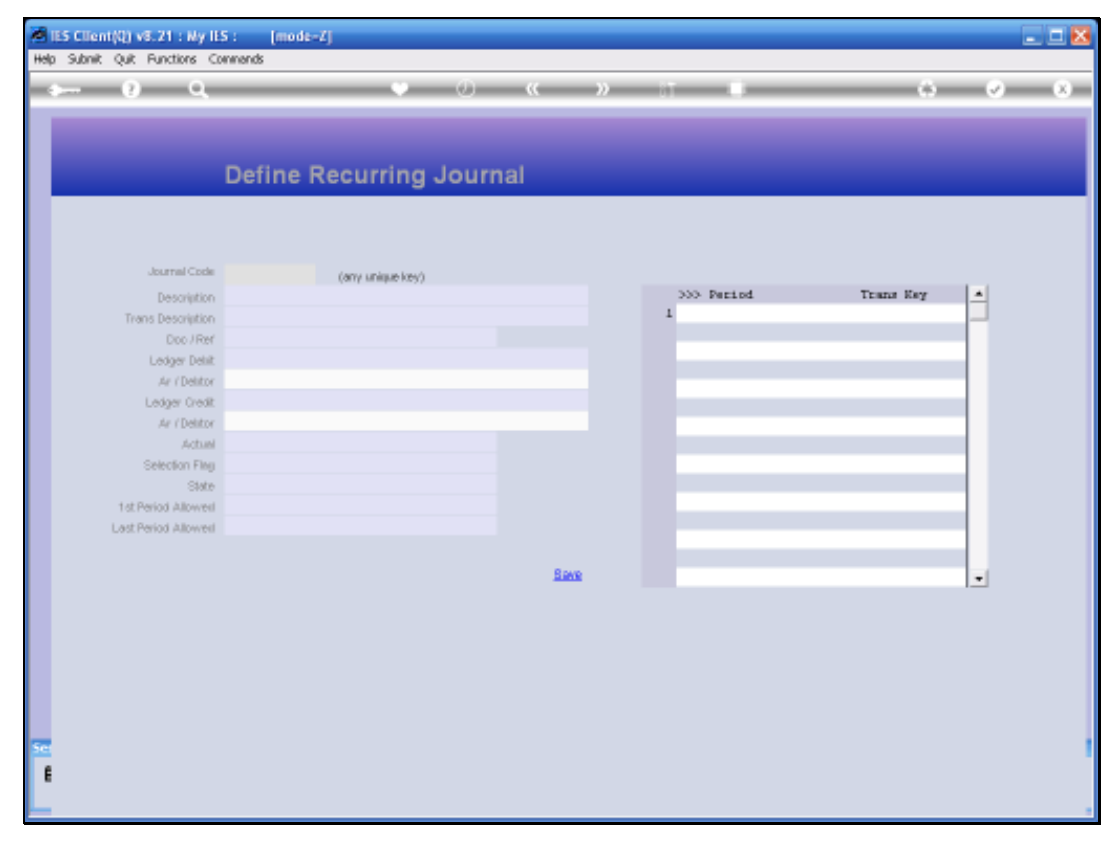

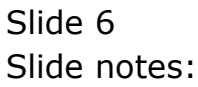

| 114 | IES Client(Q) v8.21 : Ny IE<br>Sobolt Out Buctions Co | ES : [mode=Z]      |           |            |           | X                                |
|-----|-------------------------------------------------------|--------------------|-----------|------------|-----------|----------------------------------|
|     | - e q                                                 |                    |           | » 11 B     | 0         | <ul> <li>x</li> <li>x</li> </ul> |
|     |                                                       |                    |           |            |           | _                                |
|     |                                                       |                    |           |            |           |                                  |
|     |                                                       | Define Recurring   | g Journal |            |           |                                  |
|     |                                                       |                    |           |            |           |                                  |
|     |                                                       |                    |           |            |           |                                  |
|     | Journal Code                                          | 001 (any unique ke | vi .      |            |           |                                  |
|     | Description                                           | 1                  |           | >>> Period | Trans Key | -                                |
|     | Trans Description                                     |                    |           | 1          |           |                                  |
|     | Dico / Ref                                            |                    |           |            |           |                                  |
|     | Ledger Dehit                                          |                    |           |            |           |                                  |
|     | Ar / Delitor                                          |                    |           |            |           |                                  |
|     | Ledger Gredit                                         |                    |           |            |           |                                  |
|     | Ar / Delitor                                          |                    |           |            |           |                                  |
|     | Actual                                                |                    |           |            |           |                                  |
|     | Selection Flag                                        |                    |           |            |           |                                  |
|     | State                                                 | 08.                |           |            |           |                                  |
|     | 1 st Period Allowed                                   |                    |           |            |           |                                  |
|     | Last Period Allowed                                   |                    |           |            |           |                                  |
|     |                                                       |                    |           |            |           |                                  |
|     |                                                       |                    | 84        | NR .       |           | 1.                               |
|     |                                                       |                    |           |            |           |                                  |
|     |                                                       |                    |           |            |           |                                  |
|     |                                                       |                    |           |            |           |                                  |
|     |                                                       |                    |           |            |           |                                  |
|     |                                                       |                    |           |            |           |                                  |
|     |                                                       |                    |           |            |           |                                  |
|     |                                                       |                    |           |            |           |                                  |
| Set |                                                       |                    |           |            |           |                                  |
| e   |                                                       |                    |           |            |           |                                  |
|     |                                                       |                    |           |            |           |                                  |
|     |                                                       |                    |           |            |           |                                  |

Slide notes: The Description is important for Lookups and is also used on the standard Recurring Journal list. We can change it at any time, and because a Recurring Journal can never be deleted once it is defined, we can change the description to 'Redundant' or something similar when it is no longer used.

| BS Client(Q) v8.21 : Ny<br>Help Subnit, Out Functions | ILS : [mode=Z]<br>Connerds    |       |            |           |
|-------------------------------------------------------|-------------------------------|-------|------------|-----------|
| e Q                                                   | • 0                           | ) « > |            | () () ()  |
|                                                       | Define Recurring Jou          | urnal |            |           |
|                                                       |                               |       |            |           |
| Journal Cod                                           | 001 (any unique key)          |       |            |           |
| Descriptio                                            | Standard Charge: Debtor 07306 |       | >>> Period | Trans Key |
| Trans Descriptio                                      | h I                           |       | 1          |           |
| Doo / Re                                              | r                             |       |            |           |
| Ledger Dehi                                           | t .                           |       |            |           |
| Ar (Delito                                            | r                             |       |            |           |
| Ledger Gred                                           | t                             |       |            |           |
| Ar (Delito                                            | e                             |       |            |           |
| Actur                                                 | 4                             |       |            |           |
| Selection File                                        | 1                             |       |            |           |
| Stat                                                  | 5 OB.                         |       |            |           |
| 1st Period Allower                                    | £                             |       |            |           |
| Last Period Allower                                   | 4                             |       |            |           |
|                                                       |                               |       |            |           |
|                                                       |                               | Save  |            |           |
|                                                       |                               |       |            | 12        |
|                                                       |                               |       |            |           |
|                                                       |                               |       |            |           |
|                                                       |                               |       |            |           |
|                                                       |                               |       |            |           |
|                                                       |                               |       |            |           |
|                                                       |                               |       |            |           |
|                                                       |                               |       |            |           |
| <u>se</u>                                             |                               |       |            |           |
| E                                                     |                               |       |            |           |
|                                                       |                               |       |            |           |

Slide notes: The Transaction description is what will be used every month when this Journal is posted.

| 1 I | IES Client(Q) v8.21 : Ny IE<br>Io Subrit, Quit, Bunctions, Q | S: [mode=Z]                   |         |              |               |
|-----|--------------------------------------------------------------|-------------------------------|---------|--------------|---------------|
|     | - e c                                                        | •                             | » (     | » it i       | 6 V X         |
|     |                                                              | Define Recurring              | Journal |              |               |
|     | in real Code                                                 | 001                           |         |              |               |
|     | Courtes Court                                                | Standard Charoni Debtor 07304 |         | 232 Deviated | Trans Page 14 |
|     | Description<br>Trans Description                             | Rental                        |         | 1            | itali kaj     |
|     | Trans Description                                            |                               |         |              |               |
|     | Loop / Her                                                   |                               |         |              |               |
|     | te (Debter                                                   |                               |         |              |               |
|     | Ledow Creft                                                  |                               |         |              |               |
|     | te (Deltor                                                   |                               |         |              |               |
|     | Actual                                                       |                               |         |              |               |
|     | Selection Flag                                               |                               |         |              |               |
|     | State                                                        | 08.                           |         |              |               |
|     | 1st Period Allowed                                           |                               |         |              |               |
|     | Last Period Allowed                                          |                               |         |              |               |
|     |                                                              |                               |         |              |               |
|     |                                                              |                               | Ravo    |              |               |
|     |                                                              |                               |         |              | 1             |
|     |                                                              |                               |         |              |               |
|     |                                                              |                               |         |              |               |
|     |                                                              |                               |         |              |               |
|     |                                                              |                               |         |              |               |
|     |                                                              |                               |         |              |               |
|     |                                                              |                               |         |              |               |
| 50  |                                                              |                               |         |              |               |
|     |                                                              |                               |         |              |               |
|     |                                                              |                               |         |              |               |
|     |                                                              |                               |         |              |               |

Slide notes: The Document Number may be supplied from the automatic Document Number available on the lookup, unless we wish to specify our own.

| Help Subnik Ouit Functions Cr | onnends                       |      |            |           |
|-------------------------------|-------------------------------|------|------------|-----------|
| • 0 Q                         | • 0                           |      | » it i     | () () ()  |
|                               | Define Recurring Journ        | nal  |            | _         |
|                               |                               |      |            |           |
| Journal Code                  | 001 (any unique key)          |      |            |           |
| Description                   | Standard Chargel Debtor 07306 |      | >>> Period | Trans Key |
| Trans Description             | ha_1 co                       |      |            | -         |
| Doo / Ref                     | 09-101                        |      |            |           |
| Leager Denic                  |                               |      |            |           |
| Ar ruesor                     |                               |      |            |           |
| Ja (Deltor                    |                               |      |            |           |
| Actual                        |                               |      |            |           |
| Selection Film                |                               |      |            |           |
| State                         | 061.                          |      |            |           |
| 1st Period Allowed            |                               |      |            |           |
| Last Period Allowed           |                               |      |            |           |
|                               |                               |      |            |           |
|                               |                               | Save |            | -         |
|                               |                               |      |            |           |
|                               |                               |      |            |           |
|                               |                               |      |            |           |
|                               |                               |      |            |           |
|                               |                               |      |            |           |
|                               |                               |      |            |           |
|                               |                               |      |            |           |
| Set                           |                               |      |            |           |
| E                             |                               |      |            |           |
|                               |                               |      |            |           |

Slide notes: The Ledger Debit is always a standard Ledger Account, or else a Debtors Control Account.

| IES Client(Q) v8.21 : My IE<br>Heb. Subalt: Out. Exections. Cl. | S : [mode=Z]                          |              |            |           |
|-----------------------------------------------------------------|---------------------------------------|--------------|------------|-----------|
| Q Q                                                             | · · · · · · · · · · · · · · · · · · · | « »          |            | 0 Ø 8     |
| _                                                               |                                       |              |            |           |
|                                                                 |                                       |              |            |           |
|                                                                 | Define Recurring Jour                 | nal          |            |           |
|                                                                 |                                       |              |            |           |
|                                                                 |                                       |              |            |           |
| la seral Carlo                                                  | -                                     |              |            |           |
| Description                                                     | Stendard Charge: Debtor 07306         |              | 333 Parind | Trans Key |
| Trans Description                                               | Rental                                |              | 1          |           |
| Doo / Ref                                                       | 09-152                                |              |            |           |
| Ledger Dehit                                                    | .debt                                 |              |            |           |
| Ar (Delitor                                                     |                                       |              |            |           |
| Ledger Gredit                                                   |                                       |              |            |           |
| Ar (Delitor                                                     |                                       |              |            |           |
| Actual                                                          |                                       |              |            |           |
| Selection Flag                                                  |                                       |              |            |           |
| State                                                           | on                                    |              |            |           |
| 1st Period Allowed                                              |                                       |              |            |           |
| Last Period Allowell                                            |                                       |              |            |           |
|                                                                 |                                       |              |            |           |
|                                                                 |                                       | <b>Eleve</b> |            | •         |
|                                                                 |                                       |              |            |           |
|                                                                 |                                       |              |            |           |
|                                                                 |                                       |              |            |           |
|                                                                 |                                       |              |            |           |
|                                                                 |                                       |              |            |           |
|                                                                 |                                       |              |            |           |
| Set                                                             |                                       |              |            |           |
| £                                                               |                                       |              |            |           |
|                                                                 |                                       |              |            |           |
| -                                                               |                                       |              |            |           |

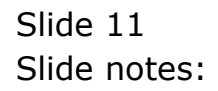

| IES Client(Q) v3.21 : Ny IES : [mode=2]     Imode=2]     Mode Correctors Logar Logar Corporation Waterd How doil DetaMents Business/Modules ActionFocus Option Select                                                                                                    |           |
|----------------------------------------------------------------------------------------------------|-----------|
|                                                                                                    | 6 V X     |
|                                                                                                    |           |
| Define Recurring Journal                                                                                                    |           |
|                                                                                                    |           |
| Journal Code 001 (any unique key)                                                                                                    |           |
| Description Standard Charge: Debtor 07306 355 Period 10 Trans Description Rental 1                                                                                                    | Trans Key |
| Dec /Ref 09-152                                                                                                    |           |
| Select One OF These?                                                                                                    |           |
| 1 10-00-00-35 bebtors Control (1)   Trade Company # 1 Pos 2 = 0 Pos 3 = 0<br>2 10-00-00-355 Debtors Control (1) : Private Ledge Company # 1 Pos 2 = 0 Pos 3 = 0                                                                                                    |           |
| 3         10-00-00-36         Performs (control   2)   Staff         Company # 1         Pos 2 = 0         Pos 3 = 0           4         10-00-00-37         Pubtors (control   3) : Trade, Region Company # 1         Pos 2 = 0         Pos 3 = 0           5         10-00-00-38         Performs (control   4)   Staff         Company # 1         Pos 2 = 0         Pos 3 = 0 |           |
| 6 10-00-00-39 Pabtors Control [5] : Private Ledge Company # 1 Pos 2 = 0 Pos 3 = 0<br>7 We-wo-tc-1 Debtors Control  X)   Private Ledge Private Ledgers Private Ledgers                                                                                                    |           |
|                                                                                                    | _         |
| Select ALL Show Fullure Cancel UK                                                                                                    |           |
|                                                                                                    |           |
|                                                                                                    |           |
|                                                                                                    |           |
| E                                                                                                    |           |
|                                                                                                    |           |

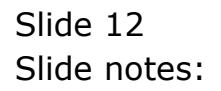

| E5 Client(Q) v3.21 : Ny II<br>Infolab Connections Logor | S: [mode=Z]<br>Logoff Companion Wizerd How do.] Deta | Marts Business Modules Ac | tion Facus Option Select |           |                                  |
|---------------------------------------------------------|------------------------------------------------------|---------------------------|--------------------------|-----------|----------------------------------|
| Q. Q.                                                   | • 0                                                  | « »                       | - IT                     | õ         | <ul> <li>×</li> <li>×</li> </ul> |
|                                                         |                                                      |                           |                          |           |                                  |
|                                                         | Define Recurring Jou                                 | irnal                     |                          |           |                                  |
|                                                         |                                                      |                           |                          |           |                                  |
|                                                         |                                                      |                           |                          |           |                                  |
| Journal Code                                            | 001 (any unique key)                                 |                           |                          |           |                                  |
| Description                                             | Standard Charge: Debtor 07306                        |                           | 333 Period               | Trans Key |                                  |
| Trans Description                                       | Bental                                               |                           | 1                        |           |                                  |
| Doo / Ref                                               | 09-152                                               |                           |                          |           |                                  |
| Ledger Dehit                                            | .debt                                                |                           |                          |           |                                  |
| Ar / Delitor                                            |                                                      |                           |                          |           |                                  |
| Ledger Gredit                                           |                                                      |                           |                          |           |                                  |
| Ar / Delitor                                            |                                                      |                           |                          |           |                                  |
| Actual                                                  |                                                      |                           |                          |           |                                  |
| Selection Fileg                                         |                                                      |                           |                          |           |                                  |
| State                                                   | 08.                                                  |                           |                          |           |                                  |
| 1st Period Allowed                                      |                                                      |                           |                          |           |                                  |
| Last Period Allowed                                     |                                                      |                           |                          |           |                                  |
|                                                         |                                                      |                           |                          |           |                                  |
|                                                         |                                                      | Rovo                      |                          |           | 1                                |
|                                                         |                                                      |                           |                          |           | <b>.</b>                         |
|                                                         |                                                      |                           |                          |           |                                  |
|                                                         |                                                      |                           |                          |           |                                  |
|                                                         |                                                      |                           |                          |           |                                  |
|                                                         |                                                      |                           |                          |           |                                  |
|                                                         |                                                      |                           |                          |           |                                  |
|                                                         |                                                      |                           |                          |           |                                  |
|                                                         |                                                      |                           |                          |           |                                  |
|                                                         |                                                      |                           |                          |           |                                  |
|                                                         |                                                      |                           |                          |           |                                  |
|                                                         |                                                      |                           |                          |           |                                  |

Slide notes: If we choose the Ledger Debit as a Debtors Control Account, then we will be prompted for the Debtor Account Code.

| 1        | IES Client(Q) v8.21 : Ny IE | S : [mode=Z]                          |      |            |           | . 🗆 🛛 |
|----------|-----------------------------|---------------------------------------|------|------------|-----------|-------|
|          |                             | ()                                    |      | » 11 I     | ÷ 0       | - 2   |
|          |                             |                                       |      |            |           |       |
|          |                             |                                       |      |            |           |       |
|          |                             | Define Recurring Journ                | nal  |            |           |       |
|          |                             |                                       |      |            |           |       |
|          |                             |                                       |      |            |           |       |
|          | Journal Code                | 003                                   |      |            |           |       |
|          | Description                 | Standard Charge: Debtor 07306         |      | >>> Period | Trans Key |       |
|          | Trans Description           | Rental                                |      | 1          |           |       |
|          | Doo / Ref                   | 09-152                                |      |            |           |       |
|          | Ledger Dehit                | 10-00-00-35 DEBTORS CONTROL (1) : TRA | DE   |            |           |       |
|          | Ar / Delitor                | 07306 GRABONISKI, THERESA             |      |            |           |       |
|          | Ledger Gredit               | 1                                     |      |            |           |       |
|          | Ar / Delitor                |                                       |      |            |           |       |
|          | Actual                      | 0.00                                  |      |            |           |       |
|          | Selection Flag              |                                       |      |            |           |       |
|          | State                       | 00.                                   |      |            |           |       |
|          | 1st Period Allowed          |                                       |      |            |           |       |
|          | Last Period Allowell        |                                       |      |            |           |       |
|          |                             |                                       |      |            |           |       |
|          |                             |                                       | Save |            | -         |       |
|          |                             |                                       |      |            |           |       |
|          |                             |                                       |      |            |           |       |
|          |                             |                                       |      |            |           |       |
|          |                             |                                       |      |            |           |       |
|          |                             |                                       |      |            |           |       |
|          |                             |                                       |      |            |           |       |
| Se       |                             |                                       |      |            |           |       |
| 6        |                             |                                       |      |            |           |       |
| <b>1</b> |                             |                                       |      |            |           |       |
|          |                             |                                       |      |            |           |       |

Slide notes: The Ledger Credit is always a standard Ledger Account or else a Debtors Control Account.

| 😹 IE5 Client(Q) v8.21 : Ny II | S: [mode=Z]                           |      |               |           |          |
|-------------------------------|---------------------------------------|------|---------------|-----------|----------|
| Help Subnik Quik Hunctions C  | ommenos                               |      |               |           |          |
|                               | • ⊍                                   | "    | <i>n</i> 11 1 |           | v v      |
|                               |                                       |      |               |           |          |
|                               |                                       |      |               |           |          |
|                               | Define Recurring Journ                | nal  |               |           |          |
|                               |                                       |      |               |           |          |
|                               |                                       |      |               |           |          |
|                               |                                       |      |               |           |          |
| Journal Code                  | 001 (any unique key)                  |      |               |           |          |
| Description                   | Standard Charge: Debtor 07306         |      | >>> Period    | Trans Key | <u> </u> |
| Trans Description             | Rental .                              |      | 1             |           | _        |
| Doo / Ref                     | 10-00-00-05 herefore common (1) - The | D/F  |               |           |          |
| Ledger Dehit                  | PUBLIC COLDENSYT . THEREES            | 0.6  |               |           |          |
| Ar (Deltor                    | 10101001                              |      |               |           |          |
| Leager Creat                  |                                       |      |               |           |          |
| Ar i Delita<br>Actual         | 0.00                                  |      |               |           |          |
| Selection Fina                |                                       |      |               |           |          |
| Slate                         | 08.                                   |      |               |           |          |
| 1st Period Allowed            |                                       |      |               |           |          |
| Last Period Allowed           |                                       |      |               |           |          |
|                               |                                       |      |               |           |          |
|                               |                                       | Save |               |           | -        |
|                               |                                       |      |               |           |          |
|                               |                                       |      |               |           |          |
|                               |                                       |      |               |           |          |
|                               |                                       |      |               |           |          |
|                               |                                       |      |               |           |          |
|                               |                                       |      |               |           |          |
|                               |                                       |      |               |           |          |
| 20                            |                                       |      |               |           |          |
| E                             |                                       |      |               |           |          |
|                               |                                       |      |               |           |          |

Slide notes: The Actual is the Amount to post.

| 🐱 [ES Client(Q) v8.21 : Ny ILS : [mode=Z] |                                                      |     |  |  |  |  |  |
|-------------------------------------------|------------------------------------------------------|-----|--|--|--|--|--|
| Help Subnik Quik Functions                | Connends                                             |     |  |  |  |  |  |
|                                           | • • • • • • • • • • • • • • • • • • •                |     |  |  |  |  |  |
|                                           |                                                      |     |  |  |  |  |  |
|                                           |                                                      |     |  |  |  |  |  |
|                                           |                                                      |     |  |  |  |  |  |
|                                           | Define Recurring Journal                             |     |  |  |  |  |  |
|                                           |                                                      |     |  |  |  |  |  |
|                                           |                                                      |     |  |  |  |  |  |
|                                           |                                                      | - 1 |  |  |  |  |  |
| Journal Code                              | = 001 (any unique low)                               | - 1 |  |  |  |  |  |
| Description                               | Standard Charge: Debtor 07306 >>> Pariod Trans Kay * |     |  |  |  |  |  |
| Trans Description                         | Pental 1                                             | - 1 |  |  |  |  |  |
| Doo / Re                                  | ( 09-152                                             | - 1 |  |  |  |  |  |
| Ledger Dehi                               | 2 10-00-03 DEFINES CONTROL (1) : TRADE               | - 1 |  |  |  |  |  |
| Ar (Delito                                | C1106 GRADUSKI, TREBESA                              | - 1 |  |  |  |  |  |
| Ledger Gredi                              | 2 10-10-01 INCOME # 2                                | - 1 |  |  |  |  |  |
| Ar (Delito                                |                                                      | - 1 |  |  |  |  |  |
| Actua                                     |                                                      | - 1 |  |  |  |  |  |
| Selection File                            |                                                      | - 1 |  |  |  |  |  |
| t at Derived Allerance                    |                                                      | - 1 |  |  |  |  |  |
| Last Period Allower                       |                                                      | - 1 |  |  |  |  |  |
| CONTRACTOR PROPERTY                       |                                                      |     |  |  |  |  |  |
|                                           | Prov.                                                |     |  |  |  |  |  |
|                                           | 2012                                                 | - 1 |  |  |  |  |  |
|                                           |                                                      | - 1 |  |  |  |  |  |
|                                           |                                                      | - 1 |  |  |  |  |  |
|                                           |                                                      | - 1 |  |  |  |  |  |
|                                           |                                                      |     |  |  |  |  |  |
|                                           |                                                      |     |  |  |  |  |  |
|                                           |                                                      | - 1 |  |  |  |  |  |
| Set                                       |                                                      |     |  |  |  |  |  |
| £                                         |                                                      |     |  |  |  |  |  |
|                                           |                                                      |     |  |  |  |  |  |
| <b>—</b>                                  |                                                      |     |  |  |  |  |  |

Slide notes: A Selection Flag must be supplied, and can be an asterisk "\*" when all Recurring Journals are always posted together. If not, then the selection flag can be some indicator that can be specified when certain Recurring Journals, all with this same flag, will be posted.

| 1  | IES Client(Q) v8.21 : Ny IL | S: [mode=Z]                           |      |            |           | 🛛   |
|----|-----------------------------|---------------------------------------|------|------------|-----------|-----|
| -  |                             |                                       |      | » 1        | (i) (i)   | (x) |
|    |                             |                                       |      |            |           |     |
|    |                             |                                       |      |            |           |     |
|    |                             | Define Recurring Journ                | nal  |            |           |     |
|    |                             |                                       |      |            |           |     |
|    |                             |                                       |      |            |           |     |
|    | Journal Code                | 001 (any unimerican)                  |      |            |           |     |
|    | Description                 | Standard Charge: Debtor 07306         |      | 333 Period | Trans Key |     |
|    | Trans Description           | Pental                                |      | 1          |           |     |
|    | Doo / Ref                   | 09-152                                |      |            |           |     |
|    | Ledger Dehit                | 10-00-00-35 DEBTORS CONTROL (1) : TRA | DE   |            |           |     |
|    | Ar / Delitor                | 07106 GRUBINSKI, THERESA              |      |            |           |     |
|    | Ledger Gredit               | 10-10-10-01 INCOME # 2                |      |            |           |     |
|    | Ar (Delitor                 | 3 500 00                              |      |            |           |     |
|    | Actual                      | *                                     |      |            |           |     |
|    | Selection Filing            | 20                                    |      |            |           |     |
|    | t at Davied & Recent        |                                       |      |            |           |     |
|    | Last Pariod Allowed         |                                       |      |            |           |     |
|    |                             |                                       |      |            |           |     |
|    |                             |                                       | Rown |            |           |     |
|    |                             |                                       |      |            |           |     |
|    |                             |                                       |      |            |           |     |
|    |                             |                                       |      |            |           |     |
|    |                             |                                       |      |            |           |     |
|    |                             |                                       |      |            |           |     |
|    |                             |                                       |      |            |           |     |
|    |                             |                                       |      |            |           |     |
| Se |                             |                                       |      |            |           |     |
| E  |                             |                                       |      |            |           |     |
|    |                             |                                       |      |            |           |     |
|    |                             |                                       |      |            |           |     |

Slide notes: The state must be ON else the Journal will not be posted. Therefore, to de-activate a Recurring Journal, we can choose the OFF state.

| ISS Client(Q) v8.21 : M<br>Help Subnit Out Functions | IES : [mode=Z]<br>Convends                             |              |            |           |
|------------------------------------------------------|--------------------------------------------------------|--------------|------------|-----------|
| 0 C                                                  | • 0                                                    | « »          |            | 6 Ø Ø     |
|                                                      |                                                        |              |            |           |
|                                                      | Define Recurring Jour                                  | nol          |            |           |
|                                                      | Denne Recurring Jour                                   | nai          |            |           |
|                                                      |                                                        |              |            |           |
| Jame (O                                              | de 003                                                 |              |            |           |
| Descript                                             | (any unique key)<br>(any standard Charge: Debtor 07306 |              | 335 Period | Trans Key |
| Trans Descript                                       | on Rental                                              |              | 1          |           |
| Dec //                                               | er 09-152                                              |              |            |           |
| Ledger D                                             | 10-00-00-35 DEBTORS CONTROL (1) : TR                   | ADE          |            |           |
| Ar (Del                                              | or 07106 GRADOWSKI, THERESA                            |              |            |           |
| Ledger Or                                            | df 10-10-10-01 INCOME # 2                              |              |            |           |
| Ar (Del                                              | tor                                                    |              |            |           |
| Ad                                                   | 3,500.00                                               |              |            |           |
| Selection F                                          | Ng T                                                   |              |            |           |
| 8                                                    | te ou                                                  |              |            |           |
| Tid: Period Allow                                    | ed I                                                   |              |            |           |
| Last Period Allow                                    |                                                        |              |            |           |
|                                                      |                                                        |              |            |           |
|                                                      |                                                        | <b>Diave</b> |            | •         |
|                                                      |                                                        |              |            |           |
|                                                      |                                                        |              |            |           |
|                                                      |                                                        |              |            |           |
|                                                      |                                                        |              |            |           |
|                                                      |                                                        |              |            |           |
|                                                      |                                                        |              |            |           |
| Sec                                                  |                                                        |              |            |           |
| 6                                                    |                                                        |              |            |           |
|                                                      |                                                        |              |            |           |
|                                                      |                                                        |              |            |           |

Slide notes: We should specify the 1st Financial Period when this Journal is eligible for posting.

| Help Submit Quit Functions Co | 5 : [mode=Z]<br>wmends                |      |            |           | ×   |
|-------------------------------|---------------------------------------|------|------------|-----------|-----|
|                               | <b>v</b> 0                            | "    | » it 🔹     | 6 Ø (     | ()  |
|                               |                                       |      |            |           |     |
|                               |                                       |      |            |           |     |
|                               | Define Recurring Journ                | nal  |            |           |     |
|                               |                                       |      |            |           |     |
|                               |                                       |      |            |           |     |
| Journal Code                  | 001 (any unique key)                  |      |            |           |     |
| Description                   | Standard Charge: Debtor 07306         |      | >>> Period | Trans Key | - 1 |
| Trans Description             | Rental                                |      | 1          |           | - 1 |
| Doo / Ref                     | 09-152                                |      |            |           | - 1 |
| Ledger Dehit                  | 10-00-00-35 DEBTORS CONTROL (1) = TRA | DE   |            |           | - 1 |
| Ar (Delitor                   | 07106 GRUBONSKI, THERESA              |      |            |           | - 1 |
| Ledger Gredit                 | 10-10-10-01 INCOME # 2                |      |            |           | - 1 |
| Ar (Delitor                   |                                       |      |            |           | - 1 |
| Actual                        | 3,800.00                              |      |            |           | - 1 |
| Selection Flag                | -                                     |      |            |           | - 1 |
| State                         | 105                                   |      |            |           | - 1 |
| 1st Period Alloweil           | 105                                   |      |            |           | - 1 |
| Last Period Allowell          | ,                                     |      |            |           | - 1 |
|                               |                                       |      |            |           | - 1 |
|                               |                                       | Bave |            | -         | - 1 |
|                               |                                       |      |            |           | - 1 |
|                               |                                       |      |            |           | - 1 |
|                               |                                       |      |            |           | - 1 |
|                               |                                       |      |            |           | - 1 |
|                               |                                       |      |            |           | - 1 |
|                               |                                       |      |            |           |     |
|                               |                                       |      |            |           |     |
| 10                            |                                       |      |            |           |     |
| E                             |                                       |      |            |           |     |
|                               |                                       |      |            |           |     |

Slide notes: The Last Period is optional and does not have to be specified for an openended Recurring Journal that will be used indefinitely. If we wish the Journal to have only a limited life, then we can specify the Last Period at which it will be posted and after that, the system will ignore it.

| 114 | IES Client(Q) v8.21 : Ny IE<br>Solait - Out - Bunctines - Co | 5 : [mode=Z]     |          |            |           |                       |
|-----|--------------------------------------------------------------|------------------|----------|------------|-----------|-----------------------|
|     | - 0 Q                                                        |                  | <i>.</i> | » IT U     | 0         | <ul> <li>x</li> </ul> |
|     |                                                              | Define Recurring | Journal  |            |           |                       |
|     |                                                              |                  |          |            |           |                       |
|     | Journal Code                                                 | (any unique key) |          |            |           |                       |
|     | Description                                                  |                  |          | >>> Period | Trans Key | 1 <b>-</b>            |
|     | Trans Description                                            |                  |          | 1          |           |                       |
|     | Doc / Ref                                                    |                  |          |            |           |                       |
|     | Ledger Dehit                                                 |                  |          |            |           |                       |
|     | Ar / Delitor                                                 |                  |          |            |           |                       |
|     | Ledger Gredit                                                |                  |          |            |           |                       |
|     | Ar / Delitor                                                 |                  |          |            |           |                       |
|     | Actual                                                       |                  |          |            |           |                       |
|     | Selection Flag                                               |                  |          |            |           |                       |
|     | State                                                        |                  |          |            |           |                       |
|     | 1 at Period Allowed                                          |                  |          |            |           |                       |
|     | Last Period Allowed                                          |                  |          |            |           |                       |
|     |                                                              |                  |          |            |           |                       |
|     |                                                              |                  | Ba       | 8          |           | •                     |
|     |                                                              |                  |          |            |           |                       |
|     |                                                              |                  |          |            |           |                       |
|     |                                                              |                  |          |            |           |                       |
|     |                                                              |                  |          |            |           |                       |
|     |                                                              |                  |          |            |           |                       |
|     |                                                              |                  |          |            |           |                       |
|     |                                                              |                  |          |            |           |                       |
| Set |                                                              |                  |          |            |           |                       |
| E   |                                                              |                  |          |            |           |                       |
|     |                                                              |                  |          |            |           |                       |
|     |                                                              |                  |          |            |           |                       |

Slide notes: When we choose SAVE, the Recurring Journal is created. We can return to it and modify it at any time. If we should change the Amount, Description or some other attribute, then such a change will affect only future postings and not postings that have already taken place.